# Alphalive Online - Marche à suivre

Prendre part à une réunion Zoom

## Appareils compatibles :

- Smartphone (Android ou iPhone) recommandé
- Tablette (avec caméra et micro)
- Ordinateur (avec caméra et micro)

#### Réseau :

Un wifi ordinaire suffit en général. Une connection par câble est plus sûre. Attention : si vous utilisez vos données mobiles, cela utilisera une grande quantité de données

### Installer l'application (une seule fois) :

téléphone portable ou tablette

- Installer l'application "Zoom Cloud Meeting"
- Vous devrez peut-être accorder une autorisation à l'application (pour utiliser le micro ou la caméra, par exemple). Faites-le.
- Ne pas démarrer l'application.

### Ordinateur

- Installer "Zoom-Client pour Meetings"
- Alternative : il sera automatiquement installé lorsque vous prendrez part à une réunion Zoom en cliquant sur le lien reçu par l'organisateur.

#### Pour participer :

- Vérifier que votre batterie est suffisamment chargée. Si possible la recharger avant utilisation ou brancher votre appareil pendant la rencontre.
- Vous recevrez un lien vers la rencontre Alphalive de la part de l'organisateur.
- Cliquer sur le lien.
- Une petite boîte s'ouvrira peut-être avec la mention "Ouvrir avec" : dans ce cas, cliquer sur le bouton Zoom.
- Une fenêtre s'ouvre, dans laquelle vous pouvez écrire votre nom.
- D'autres demandes d'autorisation vous apparaîtront peut-être.
  Il faut les accepter.

### Ça y est, vous avez rejoint la rencontre !

- Allumer votre micro :
- En bas à gauche en cliquant sur le bouton "Activer le micro".
- Si la barre de menu n'est pas visible en bas : Cliquer sur "Appeler via l'appareil audio"
- Allumer votre caméra :
  Cliquer sur le bouton "Démarrer la vidéo".

#### Et c'est parti pour un parcours Alphalive Online !

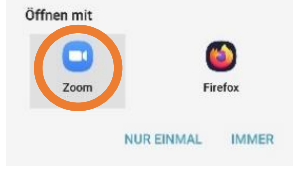

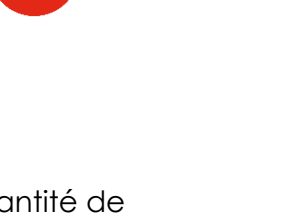

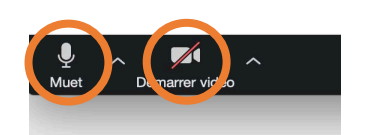

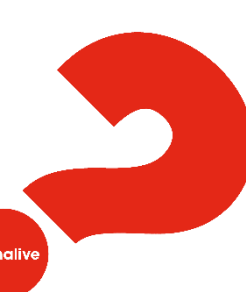